## MANUAL DO USUÁRIO COMPRA EM LOTE

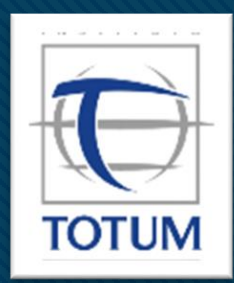

Revisão 01

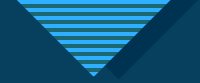

## Instruções para realização de compra por lote.

O Instituto Totum é a primeira Certificadora acreditada pela Secretaria de Previdência Social (SPREV), conforme publicação oficial da Portaria SPREV nº 14.770, de 17 de dezembro de 2021 para certificar os profissionais para as provas de Certificação dos dirigentes do órgão ou entidade gestora do RPPS, membros do conselho deliberativo e do conselho fiscal, responsável pela gestão dos recursos e membros do comitê de investimentos.

Através desse Manual o Instituto Totum explica as regras e etapas para que o RPPS possa efetuar a compra das inscrições por lote.

- O RPPS poderá através o link https://vouchers.institutototum.com.br, realizar a compra por lote (somente para 10 ou mais inscrições), caso o número de inscrições seja inferior a esse número, o candidato deverá seguir o fluxo de uma inscrição individual direto pelo link: https://rpps.certificaonline.institutototum.com.br.
- Após finalizada a compra, será liberado os voucher, que são de uso pessoal e intrasferível e a distribuição do mesmo é de responsabilidade do RPPS.
- Para iniciar a compra em lote, basta seguir o passo a passo detalhado nos próximos slides.

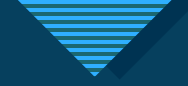

1º Passo: Será necessário que o RPPS crie uma conta para dar início ao processo de compra por lote.

|            | Bem vindo de volta!                     |
|------------|-----------------------------------------|
| ΙΝ ΣΤΙΤυΤΟ | Entre com seu e-mail                    |
| TOTUNA     | Senha                                   |
|            | Login                                   |
|            | Esqueceu Sua Senha?<br>Criar uma Conta? |
|            |                                         |

2º Passo: Realize o preenchimento dos dados solicitados para concluir o seu cadastro.

|                 | Criar uma Conta!         |
|-----------------|--------------------------|
| Nome            |                          |
| E-mail          |                          |
| Senha           |                          |
| Confirmar Senha |                          |
| Razão Social    |                          |
| CNPJ            |                          |
| CEP             |                          |
| Endereço        |                          |
| Número          |                          |
| Complemento     |                          |
| Cidade          |                          |
| Estado          | Selecione 🗸              |
| Bairro          |                          |
| IBGE            |                          |
| Cartão CNPJ     | Escolher arquivo Nenhido |
|                 | Cadastrar                |

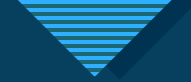

Após concluir o cadastro, o RPPS terá acesso a uma área restrita onde poderá realizar uma nova compra das provas e também fazer todo o acompanhamento do status das compras realizadas.

3º passo: Para efetuar a compra de um lote de provas, basta clicar no botão "Comprar Novo"

| VOUCHERS           |                                                                             | Luciano Figueredo 🤰 |  |  |  |  |  |  |  |  |
|--------------------|-----------------------------------------------------------------------------|---------------------|--|--|--|--|--|--|--|--|
| MENU Meus Vouchers | Meus Vouchers                                                               | Meus Vouchers       |  |  |  |  |  |  |  |  |
| ) Comprar Voucher  | Vouchers                                                                    |                     |  |  |  |  |  |  |  |  |
| •                  | Show 10                                                                     |                     |  |  |  |  |  |  |  |  |
| Ŭ                  | Id 11 Empresa 11 Quantidade 11 Valor Final 11 Status da Compra 11 Criado 11 | <b>Opções</b> ↑↓    |  |  |  |  |  |  |  |  |
|                    | No data available in table                                                  |                     |  |  |  |  |  |  |  |  |
|                    | Showing 0 to 0 of 0 entries                                                 | Previous Next       |  |  |  |  |  |  |  |  |
|                    |                                                                             |                     |  |  |  |  |  |  |  |  |
|                    |                                                                             |                     |  |  |  |  |  |  |  |  |

4º passo: Escolher a opção " Prova de Certificação RPPS" no tipo de nome da prova e a quantidade de provas que deseja adquirir, feito isso basta clicar em Adicionar.

| VALES             | Tatia                                                   | ne Teste 😩      |
|-------------------|---------------------------------------------------------|-----------------|
| CARDÁPIO          | Voucher de compra                                       | <b>€</b> Voltar |
| Youcher de compra | Nome da Prova Prova de Certificação RPPS - R\$ 380,00 🗸 |                 |
| • • <u> </u>      | Quantidade de<br>Vouchers                               |                 |
|                   |                                                         |                 |
|                   | Voucher de compra                                       | ≮ Voltar        |

A quantidade será adicionada, na sua área restrita, conforme exemplo ao lado e então basta clicar em finalizar.

| Nome da Prova             | Selecione        |            | •          |           |  |  |
|---------------------------|------------------|------------|------------|-----------|--|--|
| Quantidade de<br>Vouchers |                  |            |            |           |  |  |
| prova                     |                  | quantidade | Valentia   | Ação      |  |  |
| Prova de Certificação R   | PPS - R\$ 380,00 | 15         | R\$ 230,00 | removedor |  |  |
| + Adicionar Finaliza      | ar               |            |            |           |  |  |

5º passo: O valor total Bruto será apresentado, conforme exemplo abaixo, e será necessário selecionar a informação sobre a alíquota o IRRF que deve ser considerado para o RPPS, é muito importante atenção no preenchimento desta informação, para que o valor total para pagamento, não seja gerado e efetuado de forma errada. Feito a seleção deste campo, basta clicar em "Recalcular"

| Valor Total Sem Descontos                                | 5060,00                                                                                                    |                                                                   |
|----------------------------------------------------------|----------------------------------------------------------------------------------------------------|-------------------------------------------------------------------|
| Valor Bruto                                              | 5060,00                                                                                                    |                                                                   |
| Favor indicar abaixo a alíq<br>registrada corretamente p | uota de IRRF que deve ser considerada pra sua empresa. Essa informação é<br>ara evitar problemas financeiros.                                     | de responsabilidade de sua empresa, e deve ser                    |
| IRRF %                                                   | Selecione                                                                                                    |                                                                   |
| "Atenção: caso a retenção<br>11 98961-4506. Neste ca     | de impostos da sua empresa não se enquadre em nenhuma das opções aci<br>so, não confirme a compra ainda antes de fazer contato com nossa área esp | na, favor entrar em contato conosco pelo whatsapp<br>ecializada." |
| Recalcular                                               |                                                                                                    |                                                                   |

Atenção: caso a retenção de impostos da sua empresa não se enquadre em nenhuma das opções disponíveis, favor entrar em contato conosco pelo whatsapp 11 98961-4506. Neste caso, não confirme a compra ainda antes de fazer contato com nossa área especializada. 6º passo: Após clicar em "Recalcular", o valor líquido será apresentado na tela e já será possível seguir com a escolha da forma de pagamento. Para efetuar o pagamento, é necessário somente clicar na opção escolhida.

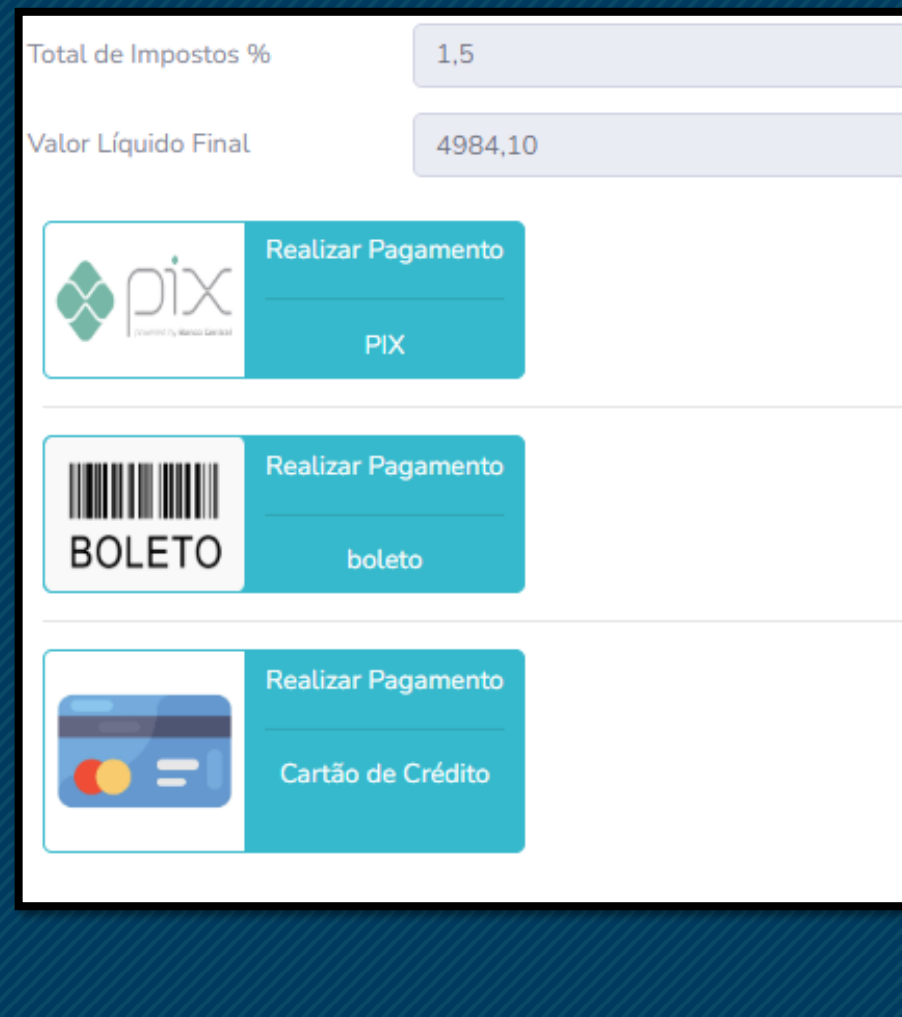

7º passo: Feita a escolha da opção uma tela similar a abaixo será exibida, neste exemplo a opção do pagamento foi por boleto bancário, então basta clicar em "Visualizar boleto" que o mesmo será exigido para download.

INSTITUTO TOTUM DE DESENVOLVIMENTO E GESTAO EMPRESARIAL LTDA.

| Fatura #225091641 (21/06/2023) |               |              | Escolha uma forma d                    |
|--------------------------------|---------------|--------------|----------------------------------------|
| DESCRIÇÃO                      |               | VALOR        | Boleto bancár                          |
| Voucher_89                     |               | R\$ 4.984,10 | Para pagar, impri<br>em "Visualizar bo |
|                                | Subtotal      | R\$ 4.984,10 | boleto e colar no                      |
|                                | TOTAL A PAGAR | R\$ 4.984,10 | 11/07/2023                             |
|                                |               |              |                                        |

| _      |     |          | ·       |    |            |
|--------|-----|----------|---------|----|------------|
| - FSCO | ha  | uma      | torma   | de | nagamento  |
| LOUUI  | 110 | CHI I LI | 1011110 | uu | puguinence |

| Para pagar, imp                      | ima ou escaneie o código de barras ao clicar                                                |
|--------------------------------------|---------------------------------------------------------------------------------------------|
| em "Visualizar l<br>boleto e colar n | oleto". Você pode também, copiar o código do<br>o aplicativo da sua instituição financeira. |
| VENCIMENTO                           |                                                                                             |
| 11/07/2023                           |                                                                                             |
|                                      | Visualizar boleto 👁                                                                         |

8º passo: Na tela inicial, o RPPS poderá realizar o acompanhamento e status da solicitação e se por algum motivo for necessário acessar novamente a forma de pagamento, basta clicar em "Pagar", que será possível seguir com o pagamento.

| now 10 | ♦ entries           |    |            |   |             |                  |            | Search: |          |       |
|--------|---------------------|----|------------|---|-------------|------------------|------------|---------|----------|-------|
| d î↓   | Empresa             | †↓ | Quantidade | Ļ | Valor Final | Status da Compra | Criado îl  | Opções  |          |       |
| 1      | Luciano Figueredo   |    | 10         |   | 0,90        | Pendente         | 13/12/2022 | Pagar   |          |       |
| owing  | 1 to 1 of 1 entries |    |            |   |             |                  |            |         | Previous | 1 Nex |

9º passo: Uma vez que o pagamento foi realizado e compensado pelo banco, o botão "Visualizar" ficará disponível para que possam acessar os códigos dos voucher e liberar para os candidatos do RPPS realizar a inscrição.

| Vouchers |                           |              |             |                  |            |                         |  |
|----------|---------------------------|--------------|-------------|------------------|------------|-------------------------|--|
| Show 10  | Show 10 💠 entries Search: |              |             |                  |            |                         |  |
| ld 1↓    | <b>Empresa</b> îl         | Quantidade 斗 | Valor Final | Status da Compra | Criado î 🏻 | <b>Opções</b>           |  |
| 1        | Luciano Figueredo         | 10           | 0,90        | Pago             | 13/12/2022 | ● Visualizar IIII Pagar |  |
| Showing  | 1 to 1 of 1 entries       |              |             |                  |            | Previous 1 Next         |  |

ATENÇÃO: A NOTA FISCAL SERÁ EMITIDA DE FORMA AUTOMÁTICA PELO SISTEMA, APÓS A COMPENSAÇÃO DO PAGAMENTO E FICARÁ DISPONÍVEL PARA DOWNLOAD NA ÁREA RESTRITA

| Voucher | Prova                 | Código | Status     |
|---------|-----------------------|--------|------------|
| 1       | Prova de Certificação | JZZCH  | disponível |
| 1       | Prova de Certificação | SMOZW  | disponível |
| 1       | Prova de Certificação | O4ZYM  | disponível |
| 1       | Prova de Certificação | OJISS  | disponível |
| 1       | Prova de Certificação | 0CUWD  | disponível |
| 1       | Prova de Certificação | K5IL4  | disponível |
| 1       | Prova de Certificação | OWLJA  | disponível |
| 1       | Prova de Certificação | KC70I  | disponível |
| 1       | Prova de Certificação | 3RPCG  | disponível |
| 1       | Prova de Certificação | 9LR7T  | disponível |

Após clicar em visualizar serão exibidos os códigos dos vouchers que deverão ser utilizado por cada candidato de forma individual, uma vez que a inscrição for realizada, com a utilização daquele código, o mesmo ficará inutilizável. E através dessa tela é possível fazer o acompanhamento de utilização dos vouchers.

## 10º passo: O candidato estando de posse da informação do voucher, deverá realizar o seu cadastro no link <u>https://rpps.certificaonline.institutototum.com.br/</u> e feito isso deverá seguir os passos abaixo:

- Os candidatos devem acessar o sistema com seus dados (e-mail e senha) pelo link: <u>https://rpps.certificaonline.institutototum.com.br/</u>
- Para efetivação da inscrição devem clicar no campo de "Realizar prova/Inscrição" depois em "Quero me inscrever", seguir o
  passo a passo do sistema (escolher o tipo de certificação, modalidade e nível) e na tela de resumo de compra inserir o voucher
  fornecido pelo TOTUM.
- Quando finalizarem a etapa de inscrição, a prova de certificação será liberada e o prazo para realização é de 90 (noventa)dias
- Antes de realizar a prova de certificação, o candidato que escolheu a modalidade de Aprovação prévia em exame por provas e títulos deverá inserir os documentos complementares (títulos) no sistema – Limite de tamanho por documento em PDF é de 1.969 KB.
- Após finalização do processo de certificação, o setor de auditoria terá um prazo de 5 dias úteis para avaliar as informações e liberar o resultado.
- •//
- O voucher informado é de uso pessoal é intransferível, e cada candidato deverá utiliza-lo uma única vez. Após realizado a inscrição com esse voucher ele ficará indisponível para nova inscrição.

Canais úteis para obtenção de mais informações:

Os atendimentos para esse tipo de certificação serão realizados somente através do número de WhatsApp (mensagem e áudio), informado abaixo. Não realizamos atendimento telefônico. Tel. para contato: 11 98961-4506 (WhatsApp) Atenção: O atendimento é feito em dias úteis, no horário comercial.

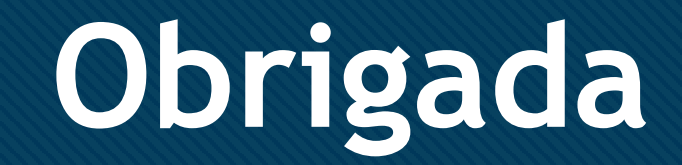